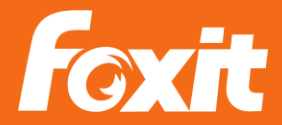

## BARRIEREFREIHEIT - ZUSAMMENFASSUNG

#### Themen, die behandelt werden:

- Allgemeine Grundlagen der Barrierefreiheit
  - o Barrierefreiheitswerkzeuge
  - Registerkarte Barrierefreiheit
    - Barrierefreiheit prüfen und Probleme beheben
- Der Aktionsassistent
  - Zusammenfügen von Dokumenten aus verschiedenen Formaten (Foto, Scan, Tabelle und Formular)
  - Erstellung eines barrierefreien PDFs mit dem Aktionsassistent
- OCR, Erkennung von Stempeln und handschriftlichen Anmerkungen
- Formulare und Besonderheiten
- Tabellen
- Listen
- PAC Checker und Vorkontrolle (PDF U/A)

#### Anhang:

- Tagabkürzungen Bedeutung
- Beispieldokument Liste

# Grundlagen

PDF Dokumente werden in einem mehrstufigen Prozess barrierefrei gemacht. Die Grundlage zur Barrierefreiheit bilden die "Tags", die Objekte in dem Dokument beschreiben. Daher ist es wichtig verschiedene Funktionen für die Erreichung von Barrierefreiheit auszuführen, also z.B. das Dokument mit Tags zu versehen, eine Lesesprache festzulegen, Alternativtext festzulegen oder eine Lesereihenfolge festzulegen.

## Prüfen, ob die PDF getaggt ist

Für diese Prüfung gibt es zwei Optionen:

1. "Ansicht"  $\rightarrow$  "Ansichtseinstellung"  $\rightarrow$  "Navigationsfenster"  $\rightarrow$  "Tags"

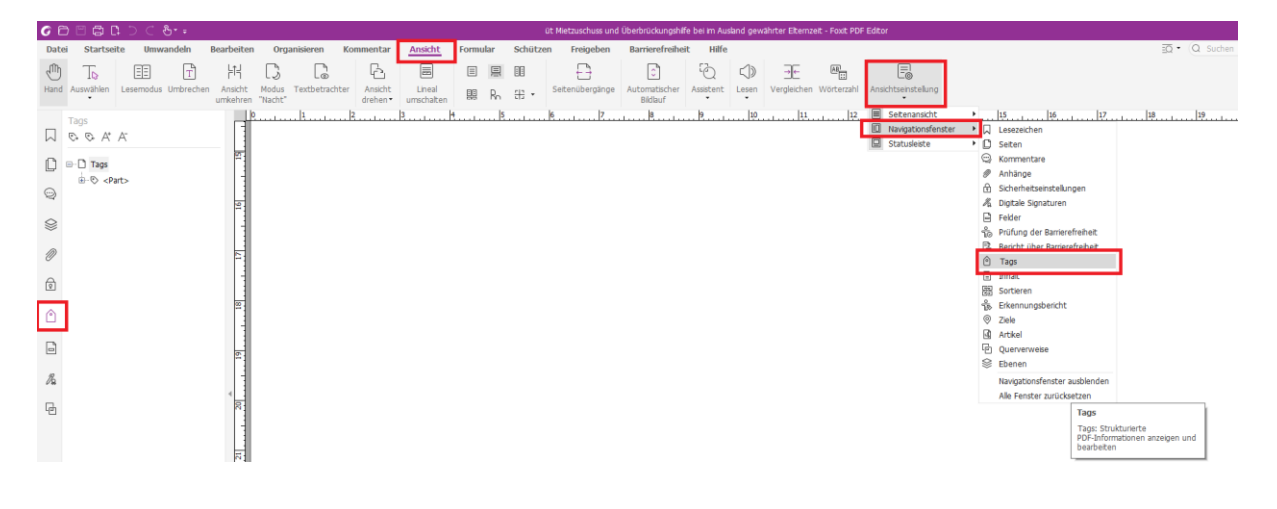

Nun können Sie auf das Tags-Werkzeug 🌔 auf der linken Navigationsleiste zugreifen.

2. Wählen Sie in der Registerkarte "Barrierefreiheit" den Punkt "Vollständige Prüfung" aus. Diese Prüfung stellt eine Liste aller gefundenen Probleme hinsichtlich der Barrierefreiheit bereit.

| Bear           | beiten Or               | ganisieren                       | Kommentar Ansio                                                                                                 | ht Form      | ular Schüt   | zen Freigeb                 | en Barrierefreiheit                   | Hilfe                         |                                 |
|----------------|-------------------------|----------------------------------|----------------------------------------------------------------------------------------------------|--------------|--------------|-----------------------------|---------------------------------------|-------------------------------|---------------------------------|
|                | Se                      |                                  | Logal Contraction of the second second second second second second second second second second second second se |              | Ē            | e -                         |                                       | EZ<br>Zo                      | EZ<br>Ľ©                        |
| natisch<br>1en | Vollständige<br>Prüfung | Bericht über<br>Barrierefreiheit | Konfigurationsassisten                                                                                          | t Leseoption | Leserichtung | Alternativtext<br>festlegen | Bereichs-Lesereihenfolge<br>festlegen | Bereichsreihenfolge<br>ändern | Bereichsreihenfolge<br>anwenden |

Nach erfolgter Prüfung finden Sie den Bericht im linken Navigationsfenster. Dort können Sie die Probleme und Fehler sehen, die behoben werden müssen.

·····

#### Prüfung der Barrierefreiheit

|          | Dokument (5 Probleme)                            |
|----------|--------------------------------------------------|
|          | - 🕑 Barrierefreiheitberechtigungs-Flag - Bestand |
|          |                                                  |
|          | 🚱 Tagged PDF - Fehlgeschlagen                    |
|          | – 🕜 Logische Leserichtung - Manuelle Prüf        |
|          | 🛛 📀 Primäre Sprache - Fehlgeschlagen             |
|          |                                                  |
|          |                                                  |
|          | 🛛 🕜 Farbkontrast - Manuelle Prüfung erfor        |
| <b>1</b> | Seiteninhalt (1 Problem)                         |
| <b>1</b> | Formulare                                        |
| <b>1</b> | Alternativtext (4 Probleme)                      |
| <b>.</b> | Tabellen (4 Probleme)                            |
|          |                                                  |

Das Taggen von PDFs kann entweder manuell oder automatisch erfolgen.

Zum Beheben der Probleme: Rechte Maustaste auf die Fehlermeldung und im nun erscheinenden Kontextmenü den Punkt "Korrigieren" auswählen.

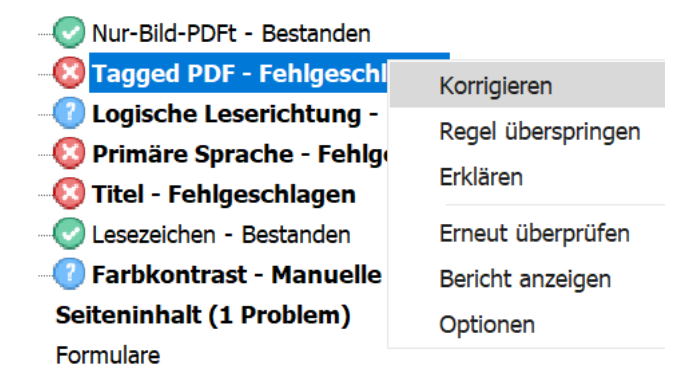

Alternativ lässt sich eine PDF auch in der Registerkarte "Barrierefreiheit" über den Punkt "Dokument automatisch mit Tags versehen" taggen.

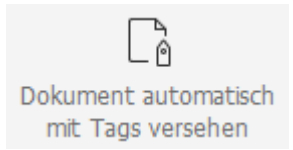

#### Logische Leserichtung und Kontrast

Die Leserichtung und der Farbkontrast müssen immer manuell bestanden bzw. bestätigt werden. Zur Prüfung der Leserichtung gehen Sie wie folgt vor:

- Registerkarte "Barrierefreiheit"  $\rightarrow$  "Leserichtung" 1. Kommentar Ansicht Formular Schützen Freigeben Barrierefreiheit Hilfe 200 F ť, ER Leserichtung Alternativtext Bereichs-Lesereihenfolge Bereichsreihenfolge Konfigurationsassistent Leseoptio festlegen festlegen Seiteninhaltsgruppen anzeigen Reihenfolge des Seiteninhalts ◯ Strukturtypen
- 2. Auf dem linken Navigationsfenster den Punkt "Sortieren" 🔀 auswählen

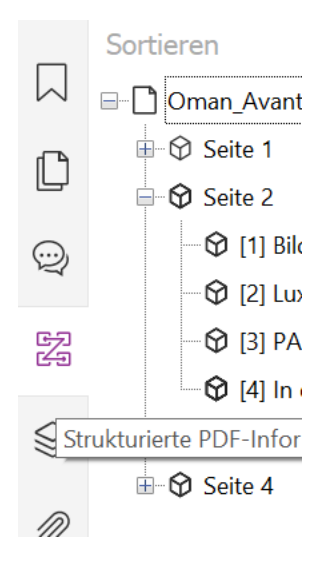

Die Reihenfolge der Textelemente kann in diesem Fenster über "Drag & Drop" festgelegt werden. Der Farbkontrast kann ggf. unter "Datei"  $\rightarrow$  "Einstellungen"  $\rightarrow$  "Barrierefreiheit"  $\rightarrow$  "Dokumentfarboptionen" nachjustiert werden.

| 3D ^              | Dokumentfarboptionen                                           |
|-------------------|----------------------------------------------------------------|
| AIP-Einstellungen |                                                                |
| Aktionsassistent  | Dokumentfarben e <u>r</u> setzen                               |
| Allgemein         | Windows-Farbschema verwenden                                   |
| Barrierefreiheit  | Kontrastreiche Earben verwenden                                |
| Bearbeitung       | Farbkombination:                                               |
| Dateizuordnungen  | <u>B</u> enutzerdefinierte Farbe:                              |
| Dokumente         | Seitenhintergrun <u>d</u> :                                    |
| Drucken           | Dokumenttex <u>t</u> :                                         |
| ECM-Integration   |                                                                |
| Formulare         | $\checkmark$ <u>N</u> ur die Farbe des schwarzen Textes ändern |
| Identität         | Farbe des Texts oder schwarzer Linien ändern                   |
| Index             |                                                                |
| JavaScript        | Seitenanzeige überschreiben                                    |
| Kommentieren      | Seitenlayout-Stil immer verwenden Fortlaufend                  |

Um sich im Prüfbericht benannte Probleme entweder im Tag-Baum oder im Inhaltsfenster anzeigen zu lassen, wählen Sie das Problem im Bericht aus, rufen mit der rechten Maustaste das Kontextmenü aus und wählen in diesem "Im Tags-Fenster anzeigen" oder "Im Inhaltsfenster anzeigen" aus.

| 🛛 📀 Lesezeichen -                                                    | - Bestanden                                            |    |
|----------------------------------------------------------------------|--------------------------------------------------------|----|
| Seiteninhalt                                                         | Regel überspringen<br>Erklären                         | ch |
| - Alternativtext<br>- Tabellen                                       | Im Inhaltsfenster anzeigen<br>Im Tags-Fenster anzeigen |    |
| <ul> <li>Listeen</li> <li>Überschrifte</li> <li>Oeeignete</li> </ul> | Erneut überprüfen<br>Bericht anzeigen<br>Optionen      | en |

Im Tag-Baum selbst kann dann das Problem behoben werden. Über das Kontextmenü kann das Tag-Eigenschaftenfenster geöffnet werden, um den Tag bei Bedarf zu ändern:

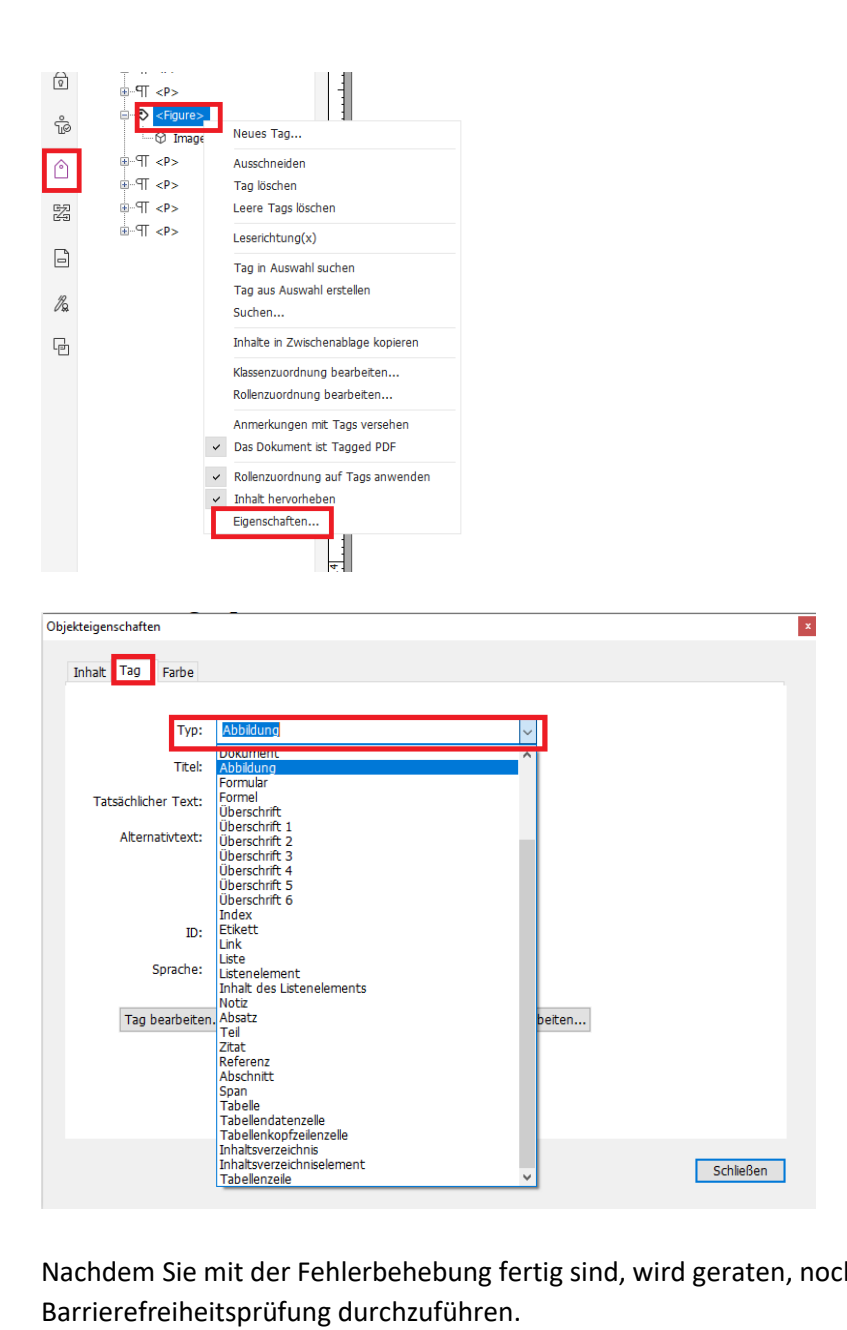

Nachdem Sie mit der Fehlerbehebung fertig sind, wird geraten, nochmal eine vollständige Barrierefreiheitsprüfung durchzuführen.

# Der Aktionsassistent

Mit dem Aktionsassistenten können Sie mehrere Dokumente in verschiedenen Formaten in eine PDF zusammenfügen.

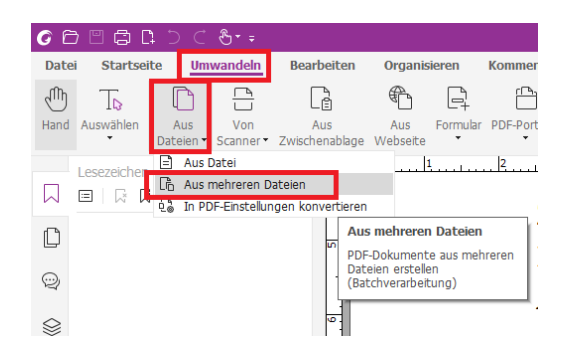

Unter der Registerkarte "Umwandeln"  $\rightarrow$  "Dateien zusammenführen"  $\rightarrow$  "Aus mehreren Dateien" können Sie alle Dateien, die umgewandelt und dann barrierefrei gemacht werden sollen, auswählen.

| Name                | Geändert            | Bereich | Größe   | Umwandlungsstatus  | Ort           |
|---------------------|---------------------|---------|---------|--------------------|---------------|
| SchreihenIntern tif | 14-10-2021 13:13:16 | ALLE    | 53.2 MB | onntanalangootacao | L-\PDE-Strate |
| Scan101517.tif      | 12-08-2019 14:35:27 | ALLE    | 370 KB  |                    | L:\PDF-Strate |
| Testbild.docx       | 03-05-2016 09:42:40 | ALLE    | 325 KB  |                    | L:\PDF-Strate |
|                     |                     |         |         |                    |               |
|                     |                     |         |         |                    |               |
|                     |                     |         |         |                    |               |
|                     |                     |         |         |                    |               |
|                     |                     |         |         |                    |               |
|                     |                     |         |         |                    |               |
|                     |                     |         |         |                    |               |
| c                   |                     |         |         |                    |               |
|                     |                     | 1       |         |                    |               |

Die Dokumente werden automatisch in ein PDF-Dokument umgewandelt.

Der einfachste Weg ist nun, das Dokument mit Hilfe des Aktionsassistenten barrierefrei zu machen, da das Tool durch die verschiedenen Schritte führt.

#### "Datei" $\rightarrow$ "Aktionsassistent" $\rightarrow$ "Aktion ausführen" $\rightarrow$ "Barrierefrei gestalten"

| Erstellen        |                                | Aktionsliste                |
|------------------|--------------------------------|-----------------------------|
| Öffnen           | ∑⊢<br>⊻+ Neue Aktion erstellen | 🔄 Julia daily task          |
| Speichern        | 조승 Aktionen verwalten          | S- Vorbereitung auf Distrib |
| Speichern unter  |                                | S= Barrierefrei gestalten   |
| PDF-Optimierung  | ž̃⊚ Aktion ausführen           |                             |
|                  |                                | Sestalten Sie II            |
| Aktionsassistent |                                | Schritten könn              |
| =                |                                |                             |

Auf der rechten Seite erscheint nun ein Fenster. Wenn Sie auf "Starten" drücken, beginnt das Programm, Sie durch die verschiedenen Schritte der Barrierefreiheit zu führen:

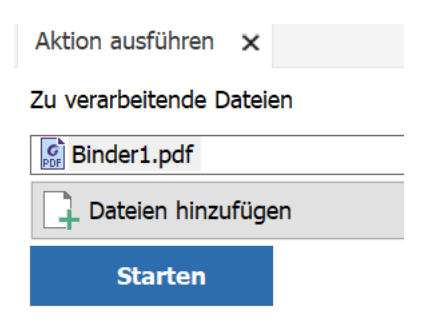

Im ersten Schritt wird die Dokumentbeschreibung hinzugefügt. Das ist wichtig, wenn Screenreader nach einem bestimmten Dokument suchen.

Sie werden dann aufgefordert, das Dokument durchsuchbar zu machen (OCR / Texterkennung). Alle gescannten Seiten werden dann mit dem erkannten und maschinenlesbaren Text versehen. Dabei ist es im Nachgang für die Barrierefreiheit nicht wichtig, ob bearbeitbarer oder durchsuchbarer Text eingestellt wurde.

Wenn das Dokument vollständig durchsuchbar ist, können Sie mit Hilfe des Aktionsassistenten die ggf. vorhandenen Formularfelder in interaktive Formularfelder umwandeln. Im Anschluss werden den Formularfeldern die richtigen Tags zugeordnet.

Im nächsten Schritt fordert das Tool Sie auf, die Lesesprache des Dokuments auszuwählen. Durch Klicken auf "OK" gelangen sie zum nächsten Fenster: "Dokument automatisch mit Tags versehen".

Nachdem das Dokument getaggt wurde, wird im nächsten Schritt der Alternativtext festgelegt. Geben Sie hierfür in den Feldern den jeweils gewünschten Alternativtext ein.

Die letzte Aktion ist die vollständige Prüfung: "Prüfung starten". Diese Prüfung erstellt einen Bericht, der alle Probleme auflistet, die behoben werden müssen, um ein barrierefreies Dokument zu erreichen. Wie bereits erwähnt, erfordern die Punkte "Logische Leserichtung" und "Farbkontrast" in der Regel eine manuelle Prüfung, wenn ein barrierefreies Dokument erstellt wird.

#### OCR (Texterkennung)

In der Registerkarte "Umwandeln" finden Sie die Funktion der Texterkennung

|   | ЪĊ               | ⊕ - ÷            |                       |                 |          |               |                           |         |                            |                     |               |             |                   | ıd g               | ewäł |
|---|------------------|------------------|-----------------------|-----------------|----------|---------------|---------------------------|---------|----------------------------|---------------------|---------------|-------------|-------------------|--------------------|------|
| 2 | Um               | wandeln          | Bearbeiten            | Organis         | sieren   | Kommentar     | Ansicht                   | Formula | schütze                    | n Frei <u>c</u>     | geben         | Bar         | rierefreiheit     | Hilfe              |      |
|   | Ĉ                |                  | L.                    | £               |          |               |                           | []+     | (ت<br>ک                    |                     | L<br>S        | L<br>S      |                   | OCR                |      |
|   | Aus<br>Dateien • | Von<br>Scanner • | Aus<br>Zwischenablage | Aus<br>Webseite | Formular | PDF-Portfolio | Dateien<br>zusammenführer | Leer    | Alle Bilder<br>exportieren | Nach MS<br>Office • | Als<br>Bild ▼ | Als<br>HTML | Als<br>sonstige • | Texterkennung<br>• | Sch  |

Für die Texterkennung (OCR) benutzt der Foxit PDF Editor die Abby-Technologie.

| OCR                                   |                  |  |  |  |  |
|---------------------------------------|------------------|--|--|--|--|
| Texterkennung<br>T                    | Schnellerkennung |  |  |  |  |
| · · · · · · · · · · · · · · · · · · · | teien            |  |  |  |  |

Durch das Ausführen einer Texterkennung kann gescannter (oder generell nicht durchsuchbarer) Text durchsuchbar oder auch bearbeitbar gemacht werden. Hier werden auch die Sprachen ausgewählt, die im Dokument enthalten ist. Wichtig hierbei ist es, den Haken ganz unten bei "Alle Problemstellen suchen" zu setzen, damit danach ein Bearbeitungsfenster kommt, in dem manuell im Nachgang geprüft werden kann, ob die OCR die Symbole und Buchstaben korrekt erkannt hat.

| Arabisch                                                                                                    | ~                                                                                                    |
|----------------------------------------------------------------------------------------------------|----------------------------------------------------------------------------------------------------|
| Baskisch                                                                                                    |                                                                                                    |
|                                                                                                    |                                                                                                    |
|                                                                                                    |                                                                                                    |
|                                                                                                    |                                                                                                    |
|                                                                                                    | ×                                                                                                    |
| Ausgewählte Sprache(n):                                                                                                    |                                                                                                    |
| Arabisch, Deutsch, Englisch                                                                                                    |                                                                                                    |
| ) Bild für durchsuchbaren Text                                                                                                    | Bearbeitbarer Text                                                                                                    |
| Bild für durchsuchbaren Text                                                                                                    | Bearbeitbarer Text     S not to use this information in a                                                                                                    |
| Bild für durchsuchbaren Text ()<br>not to use this information in a<br>les You. Foxit maintains user logi                                                                                                    | Bearbeitbarer Text     Bearbeitbarer Text     s not to use this information in a     ifies You. Foxit maintains User logic                                                                                           |
| Bild für durchsuchbaren Text<br>not to use this information in a<br>ies You. Foxit maintains user login<br>haycollect your Foxit product log                                                                                                 | Bearbeitbarer Text     Bearbeitbarer Text     s not to use this information in a     ifies You. Foxit maintains User logi     maycollect your Foxit product log                                                      |
| Bild für durchsuchbaren Text<br>not to use this information in a<br>ies You. Foxit maintains user login<br>haycollect your Foxit product log<br>ormation occurs in accordancew                                                               | Bearbeitbarer Text     S not to use this information in a     ifies You. Foxit maintains User logi     maycollect your Foxit product log     iformation occurs in accordancey                                        |
| ) Bild für durchsuchbaren Text<br>not to use this information in a<br>ies You. Foxit maintains user login<br>haycollect your Foxit product log<br>ormation occurs in accordancew                                                             | Bearbeitbarer Text     Bearbeitbarer Text     s not to use this information in a     ifies You. Foxit maintains User logi     maycollect your Foxit product log     formation occurs in accordancey                  |
| Bild für durchsuchbaren Text ()<br>not to use this information in a<br>es You. Foxit maintains user login<br>aycollect your Foxit product log<br>ormation occurs in accordancew<br>Problemstellen suchen (Alle OCR-Ergebniss<br>den müssen.) | Bearbeitbarer Text     S not to use this information in a     ifies You. Foxit maintains User logi     maycollect your Foxit product log     formation occurs in accordance se anzeigen, die möglicherweise geändert |

#### Formulare

Ausfüllbare Formulare können in verschiedenen Schritten erstellt werden.

- 1. Das Formular kann in Word erstellt und dann in PDF umgewandelt werden.
- 2. Formfelder können im Editor hinzugefügt und geändert werden.
- 3. Ein eingescanntes Formular kann in eine PDF umgewandelt werden. Hierzu muss erst eine Texterkennung (OCR) erfolgen, dann die automatische Formularfelderkennung.

Die einfachste Variante ist es, die automatische Formularfelderkennung des PDF Editors zu verwenden, um die Formularfelder automatisch zu erkennen.

Registerkarte "Formular" → "Formularfelderkennung ausführen"

| ₿ C   | 1 ⊃ ⊂ &• =                         |                   |            |              |         |       |   |          |          |               |                       |
|-------|------------------------------------|-------------------|------------|--------------|---------|-------|---|----------|----------|---------------|-----------------------|
| rtsei | te Umwandeln                       | Bearbeiten        | Organisier | en           | Kom     | menta | r | Ansicht  | Form     | ular          | Schüt                 |
|       |                                    | Ŀ                 | ок         | $\checkmark$ | $\odot$ | ſ∕L   |   |          | ]        |               | P                     |
| ilen  | Formularfelderkennung<br>ausführen | Designer-Assister | it 🔳       | Ξ.           |         | 62    | ā | Seitenvo | orlage S | Statisch<br>b | es XFA-F<br>earbeiter |
|       |                                    |                   |            |              |         |       |   |          |          |               |                       |

Interaktive Formularfelder wurden erkannt, wenn der Hintergrund leicht blau hinterlegt ist (lila für Signaturfelder):

| Applying for position | State |
|-----------------------|-------|
|                       |       |
|                       |       |
| Signature             |       |

Klicken Sie dann auf den Hand-Button, um das Formular auszufüllen.

Wenn Sie die Felder ändern möchten, klicken Sie auf Textfeld und dann in das gewünschte Feld des Formulars.

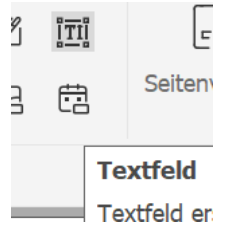

Mit einem Klick der rechten Maustaste gelangen Sie auf Eigenschaften, um die Textfeldeigenschaften zu bestimmen:

| Allgemein Darstellung Position Optionen Format Prüfen Berechnen Vorgänge<br>Formatkategorie auswählen: Datum<br>Datumsoptionen<br>mm/yyyy<br>d-mmm<br>d-mmm-yy |  |
|----------------------------------------------------------------------------------------------------|--|
| Eormatkategorie auswählen: Datum                                                                                                    |  |
| Datumsoptionen                                                                                                    |  |
| mm/yyyy<br>d-mmm<br>d-mmm-yy                                                                                                    |  |
| d-mmm-yy                                                                                                    |  |
| d-mmm-yyyy                                                                                                    |  |
| dd-mmm-yy<br>dd-mmm-yyyy                                                                                                    |  |
| yy-mm-aa<br>yyyy-mm-dd<br>mmm-vy                                                                                                    |  |
| mmm-yyyy Date                                                                                                    |  |
| Date                                                                                                    |  |

Hier wird z.B. ein Datumsfeld gewählt.

Nachdem das Formular erstellt wurde, kann es automatisch mit Tags versehen werden, um es barrierefrei zu machen.

Dies ist folgendermaßen möglich:

- 1. Mit der Funktion "Dokument automatisch mit Tags versehen" auf der Registerkarte "Barrierefreiheit" und einer anschließend eine Prüfung der Barrierefreiheit erreichen.
- 2. Mit dem Aktionsassistenten  $\rightarrow$  "Barrierefrei gestalten", der Sie dann durch die Schritte führt.

#### Tabellen

Die in Tabellen enthalten Texte oder numerische Daten können von Screenreadern nicht interpretiert werden, wenn die Tabellenzellen nicht ordnungsgemäß getaggt sind. Das einfachste ist es, eine Tabelle automatisch taggen zu lassen und anschließend zu überprüfen, ob das Tagging korrekt erfolgte (entweder manuell oder durch die vollständige Prüfung der Barrierefreiheit).

Mit Werkzeugen wie dem Tabelleneditor lassen sich Tabellen-Tags einfach überprüfen und korrigieren.

| Registerkarte "Barrierefreiheit" $\rightarrow$ "Leserichtung" |                                              |  |                       |      |                                    |   |  |  |  |
|---------------------------------------------------------------|----------------------------------------------|--|-----------------------|------|------------------------------------|---|--|--|--|
| Formu                                                         | Formular Schützen Freigeben Barrierefreiheit |  |                       |      |                                    |   |  |  |  |
| 0                                                             | Ē                                            |  |                       |      | ĽÞ                                 |   |  |  |  |
| ption                                                         | Leserichtung Alte                            |  | rnativtext<br>stlegen | Bere | eichs-Lesereihenfolge<br>festlegen | B |  |  |  |

Klicken Sie auf eines der weißen Kästchen in einer Zelle und wählen Sie im Werkzeugfenster den Punkt "Tabelleneditor".

|                         | Überschrift 2                                                                                                   | Überschrift 5 | Zelle                |  |  |  |  |  |  |
|-------------------------|----------------------------------------------------------------------------------------------------|---------------|----------------------|--|--|--|--|--|--|
|                         | Überschrift 3                                                                                                   | Überschrift 6 | Formel               |  |  |  |  |  |  |
| 1 Tabelle Produ         | Referenz(q)                                                                                                    | Hinweis       | Hintergrund/Artefakt |  |  |  |  |  |  |
| Foxit PDF Ed<br>Windows |                                                                                                    | Tabellenedit  | or                   |  |  |  |  |  |  |
| Foxit PDF Ec<br>Windows | <ul> <li>Seiteninhaltsgruppen anzeigen</li> <li>Reihenfolge des Seiteninhalts</li> <li>Strukturtypen</li> </ul> |               |                      |  |  |  |  |  |  |
|                         | Tabellenzellen anzeigen  Ähnliche Elemente in einem einzigen Block anzeigen                                     |               |                      |  |  |  |  |  |  |
| Foxit PDF Ed            |                                                                                                    |               |                      |  |  |  |  |  |  |
|                         |                                                                                                    |               |                      |  |  |  |  |  |  |

Die Tabelle wird mit verschiedenen Farben hinterlegt, je nachdem, welche Eigenschaft die Zeile hat - ob es sich um einen Kopfzeile (TH – table header) oder eine Datenzeile (TD – table data) handelt.

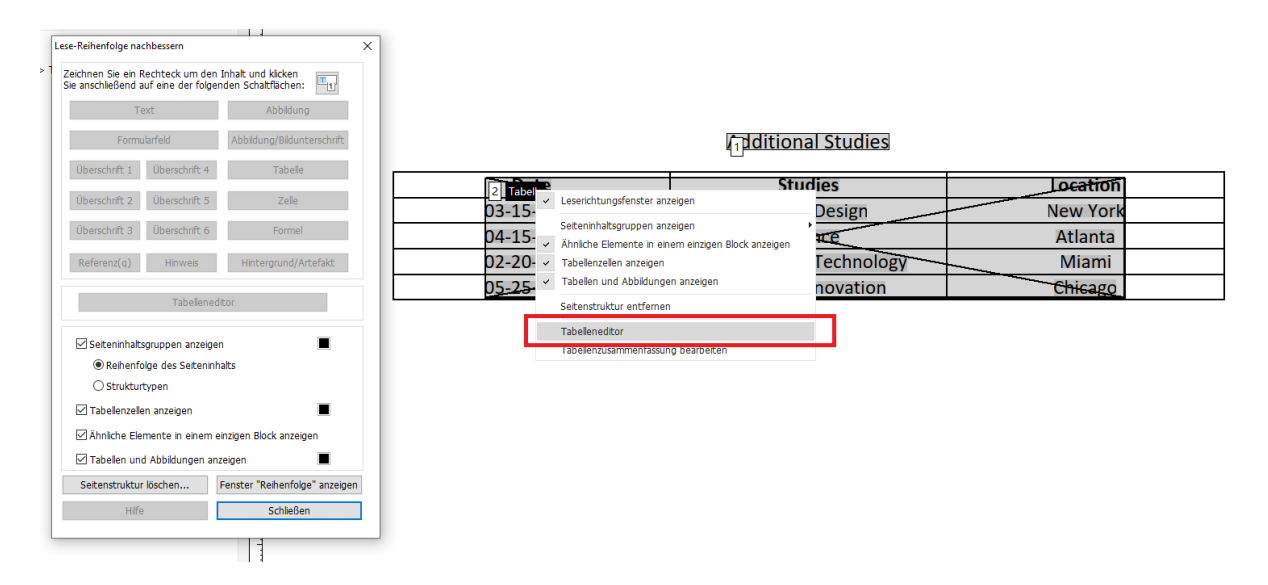

Was die verschiedenen Farboptionen bedeuten, können Sie über das Kontextmenü der markierten Tabelle im Punkt "Tabelleneditor" erkennen.

| Tabelleneditor-Optionen                                                    |           |
|----------------------------------------------------------------------------|-----------|
| Farboptionen                                                               |           |
| Rahmenfarbe                                                                |           |
| Farbe der Kopfzeilenzelle                                                  |           |
| Farbe der Datenzelle                                                       |           |
| Auswahlfarbe                                                               |           |
| □ Zellen anzeigen, die sich über mehrere Zeilen<br>oder Spalten erstrecken |           |
| Zellen mit fe <u>h</u> lender Kopfzeile anzeigen                           |           |
| Label-Option                                                               |           |
| Zellentyp anzeigen (TH oder TD)                                            |           |
|                                                                            |           |
| ОК                                                                         | Abbrechen |
| ŰK                                                                         | Abbrechen |

Eine andere Möglichkeit, um Kopfdatenzellen und Datenzellen zu unterscheiden ist, in den Tabelleneditor-Optionen unter "Label-Option" die Funktion "Zellentyp anzeigen" auszuwählen.

Wenn Sie z.B. die oberste Zeile einer Tabelle in Kopfzellenzeilen umwandeln möchten gehen Sie wie folgt vor:

1. Zeichnen Sie dazu ein Kästchen innerhalb der oberen Zellen, öffnen Sie das Kontextmenü und wählen Sie hier die "Tabellenzelleneigenschaften" aus.

Additional Studies

| TD  | Date     | TD | Studies                        | Tabellenzelleneigenschaften |       |                      |          |
|-----|----------|----|--------------------------------|-----------------------------|-------|----------------------|----------|
| TD_ | -15-2017 | TD | Art and Design                 | labellened                  | itor- | Optionen             | k        |
| TD  | -15-2018 | TD | Finance                        | Kopfzeilenz                 | eller | -IDs automatisch gen | nerieren |
| TD. | -20-2019 | TD | Finance and Technology 🔟 Miami |                             |       |                      | Miami    |
| TD  | -25-2020 | TD | Finance Innovation             |                             |       | 0                    | Chicago  |

2. Wählen Sie dann als nächstes den Typ "Kopfzeilenzelle" aus und wählen im Dropdownmenü "Bereich" die Option "Spalte" aus, da es sich um Spalten-Überschriften handelt.

| ellenzelleneigenschafte | n             |                     | 2   |  |  |  |  |  |
|-------------------------|---------------|---------------------|-----|--|--|--|--|--|
| Тур                     |               |                     |     |  |  |  |  |  |
| Kopfzeilenzelle         | Bereich:      | Spalte $\checkmark$ |     |  |  |  |  |  |
| ○ <u>D</u> atenzelle    |               |                     |     |  |  |  |  |  |
| -                       | alapharaich   |                     |     |  |  |  |  |  |
| 4                       | ellenbereich. | 1                   |     |  |  |  |  |  |
| <u>S</u> pa             | altenbereich: | 1                   |     |  |  |  |  |  |
|                         | ID:           |                     |     |  |  |  |  |  |
| Zugeordnete Kopfzei     | enzellen-IDs: |                     | +   |  |  |  |  |  |
|                         |               |                     |     |  |  |  |  |  |
|                         |               |                     | -   |  |  |  |  |  |
|                         |               |                     |     |  |  |  |  |  |
|                         |               |                     |     |  |  |  |  |  |
|                         |               | OK Abbrach          | 00  |  |  |  |  |  |
|                         |               | Abbiech             | C11 |  |  |  |  |  |

#### Additional Studies

| TH Date   | TH Studies 1           | H Location |
|-----------|------------------------|------------|
| ⊡-15-2017 | Art and Design         | D New York |
| 型-15-2018 | TD Finance             | D Atlanta  |
| ⊡-20-2019 | Finance and Technology | 🖻 Miami    |
| ™-25-2020 | Finance Innovation     | D Chicago  |

#### Listen

Das Taggen von Listen muss genau strukturiert sein, damit assistive Technologien wie Screenreader Listen korrekt erkennen und lesen können.

Das nachfolgende Beispieldokument enthält zwei Listen:

- 1. Die erste Liste steht unter der Überschrift "Europa" und ist richtig getaggt worden
  - L für Listen-Tag
  - LI Tag (List Item) steht für Listenelement
  - Lbl tags (label tags) steht für Aufzählungszeichen (Etikett Tab)

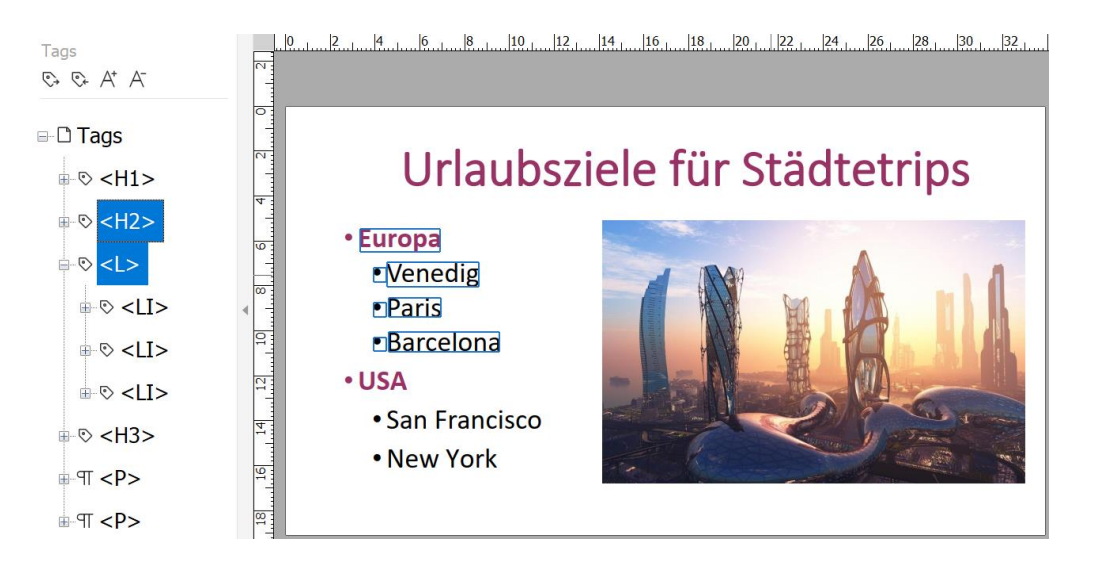

Auf diese Weise können Sie eine Liste in einem barrierefreien PDF-Dokument ordnungsgemäß mit Tags versehen

 Die zweite Liste unter der Überschrift "USA" wurde nicht richtig mit Tags versehen und die Listenaufzählung ist als <P> "Paragraph Text" (Absatz Text) getaggt. Daher müssen wir die Tag-Struktur ändern.

Die beste Vorgehensweise hier ist das Dokument automatisch mit Tags zu versehen ("Barrierefreiheit"  $\rightarrow$  "Dokument automatisch mit Tags versehen")

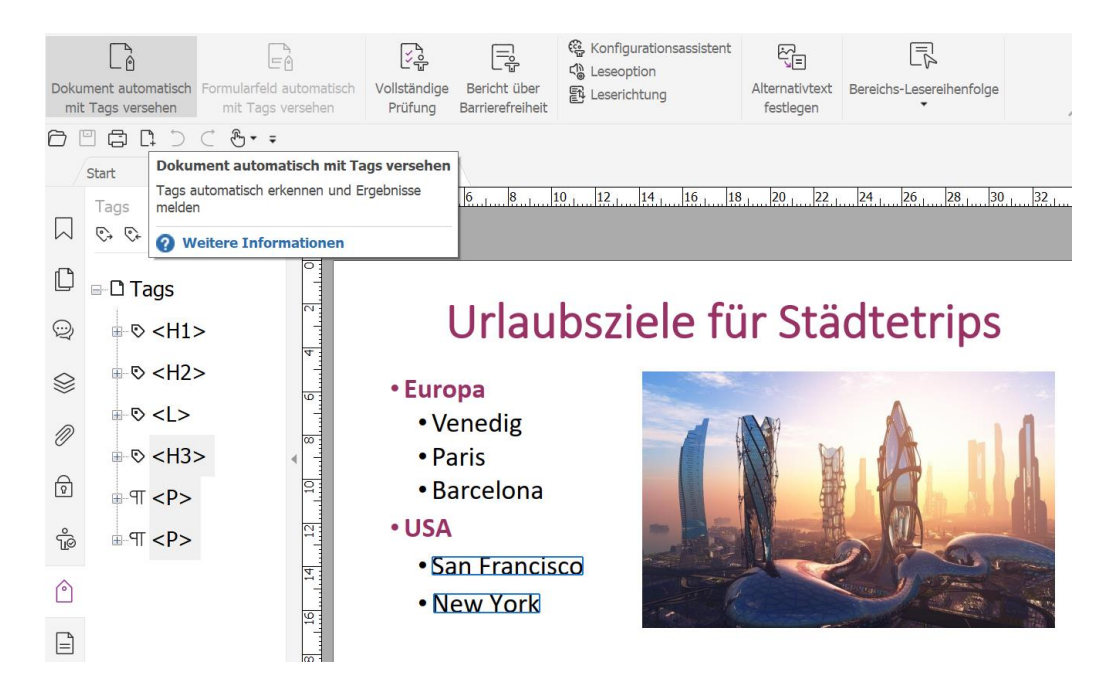

Die neue Tagstruktur hat auch bei den Listen den <P>-Tag für die Listen gesetzt.

- <H1> "Urlaubsziele für Städtetrips" ist die erste Überschrift
- Das erste <P> ist für "Europa", wir möchten das in den Typ "Überschrift 2" ändern.
- Klicken Sie mit der rechten Maustaste auf den <P>-Tag, gehen auf Sie auf "Eigenschaften" und wählen von der Tag-Liste den Typ "Überschrift 2" aus.

|                                                                                                    | Neues Tag                                                                         | Staedtetrip_Liste - Kopie.pdf * - Foxit PDF Editor                   |
|----------------------------------------------------------------------------------------------------|-----------------------------------------------------------------------------------|----------------------------------------------------------------------|
| ei Startseite                                                                                                    | Ausschneiden<br>Tag löschen<br>Leere Tags löschen                                 | Objekteigenschaften Inhalt Tag Farbe                                 |
| Tags versehen                                                                                                    | Leserichtung(x)                                                                   |                                                                      |
| ∃ 🖨 🗅 ⊃<br>Start                                                                                                    | Tag in Auswahl suchen<br>Tag aus Auswahl erstellen<br>Suchen                      | Typ: Absatz  Titel:                                                  |
| Tags<br>© © A <sup>+</sup> A<br>□-□ Tags                                                                                           | Inhalte in Zwischenablage kopieren                                                | Tatsächlicher Text:                                                  |
|                                                                                                    | Klassenzuordnung bearbeiten<br>Rollenzuordnung bearbeiten                         | Alternativtext:                                                      |
| ⊫ © <pai td="" 、<=""><td>Anmerkungen mit Tags versehen <ul> <li>Das Dokument ist Tagged PDF</li> </ul></td><td></td></pai>         | Anmerkungen mit Tags versehen <ul> <li>Das Dokument ist Tagged PDF</li> </ul>     |                                                                      |
|                                                                                                    | <ul> <li>Rollenzuordnung auf Tags anwenden</li> <li>Inhalt hervorheben</li> </ul> | ID:                                                                  |
|                                                                                                    | Eigenschaften                                                                     | Sprache:                                                             |
| ⊪ ¶ <p:<br>⊪ ¶ <p:< td=""><td>&gt;</td><td>Tag bearbeiten Attributobjekte bearbeiten Attributklassen bearbeiten</td></p:<></p:<br> | >                                                                                 | Tag bearbeiten Attributobjekte bearbeiten Attributklassen bearbeiten |

Das nächste <P> markiert die Auflistung "Venedig", "Paris" und "Barcelona". Hier gehen Sie jeweils denselben Schritt durch, um die Auflistung in den Typ "Liste" zu ändern.
→ Kontextmenü → "Eigenschaften" → Tag-Typ "Liste" auswählen und bestätigen.
"USA" ist auch als <P> getaggt. Hier gehen Sie wie schon beschrieben vor und ändern den Tag-Typ in "Überschrift 3".

Das letzte <P> markiert die Auflistung "San Francisco" und "New York". Auch hier ändern Sie wie beschrieben den Tag-Typ auf "Liste".

Jetzt möchten wir noch die einzelnen Listenelemente definieren (LI Tags). Gehen Sie dazu auf den gerade erstellten Listen Tag, machen einen Rechtsklick darauf und wählen "neues Tag" mit dem Typ Listenelement

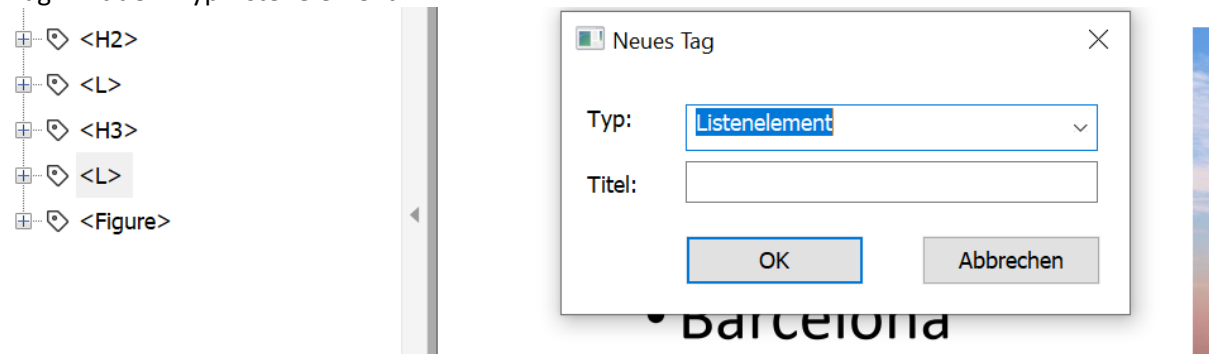

Wiederholen Sie den Vorgang für die Anzahl der Listenelemente.

Anschließend müssen Sie die Listenelemente unter dem Listen-Tag anordnen. Dazu klicken Sie jeweils auf die Listenelementen Tags und ziehen sie unter das Listen-Tag.

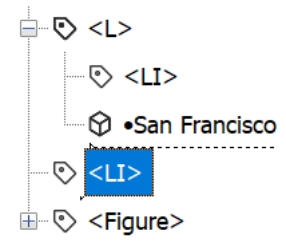

Das Bild können Sie als "Figure" (Abbildung) belassen, setzen Sie aber einen alternativen Text. Auch dies erfolgt über das Kontextmenü  $\rightarrow$  "Eigenschaften".

Als letztes überprüfen Sie die Lesereihenfolge. Dazu gehen Sie auf im Reiter "Barrierefreiheit" auf den Button "Leserichtung" und wählen "Reihenfolge des Seiteninhalts" aus.

Sie erkennen im Dokument sofort, dass die Überschrift <H1> an sechster Stelle steht und die Abbildung an erster Stelle - das soll geändert werden.

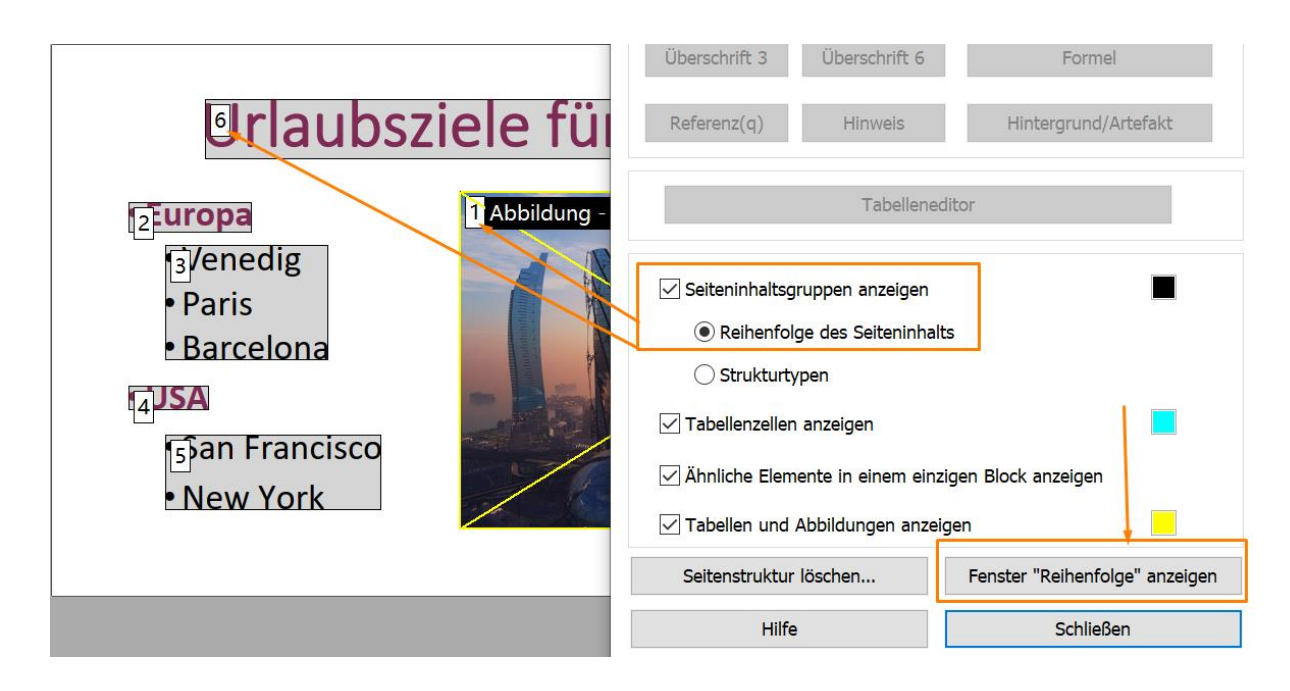

Wählen Sie die Option "Reihenfolge des Seiteninhalts" und gehen Sie unten auf den Button "Fenster "Reihenfolge" anzeigen", damit Sie im Navigationsfenster auf der linken Seite die Reihenfolge mit der Maus anpassen können.

Das Reihenfolgefenster ist mit einem "Z" dargestellt. (Falls Sie es nicht im linken Navigationsfenster sehen, gehen Sie bitte auf "Ansicht"  $\rightarrow$  "Ansichtseinstellung"  $\rightarrow$ "Navigationsfenster"  $\rightarrow$  "Sortieren")

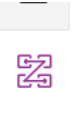

Ziehen Sie die Überschrift "Urlaubsziele für Städtetrips" nach oben an die zweite Stelle. Danach ziehen Sie das Bild ganz nach unten an die letzte Stelle.

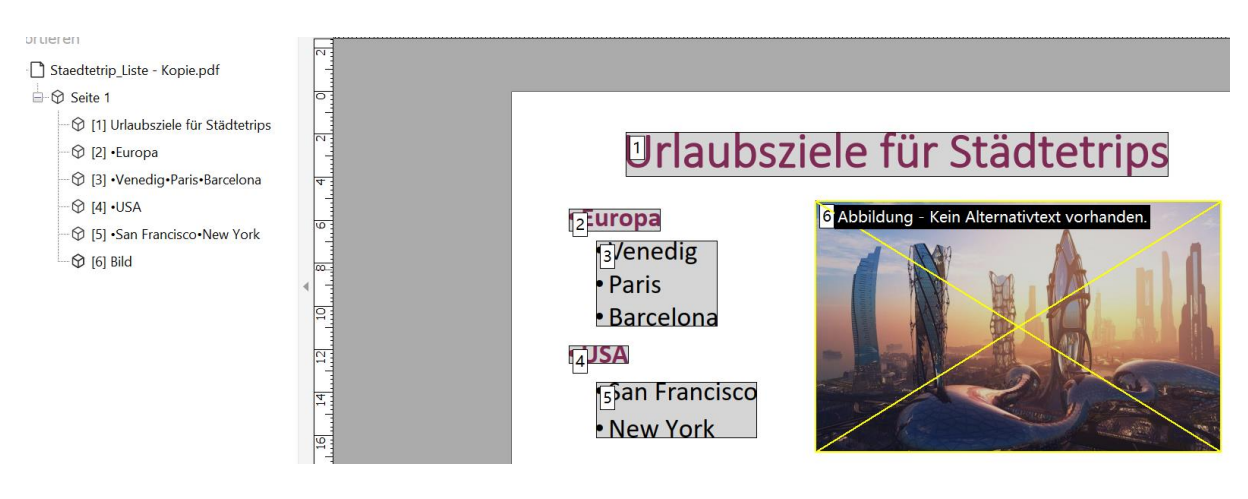

## Dokumente in zwei verschiedenen Sprachen

Wenn Sie ein Dokument mit mehreren Sprachen haben, ist es wichtig, dass Sie die Sprache in den einzelnen Textabschnitten definieren. Rufen Sie hierfür das Kontextmenü des Textabschnitts aus und rufen dann für diesen mit der rechten Maustaste das Kontextmenü aus. Wählen Sie hier die "Eigenschaften" und wählen unter "Inhalt" die Sprache aus, die dem Textabschnitt entspricht.

| Inhalt Tag Farbe  |                                                                                                    |        |
|-------------------|----------------------------------------------------------------------------------------------------|--------|
|                   |                                                                                                    |        |
| Тур:              | Container                                                                                                    |        |
| Container Tag:    | Absatz                                                                                                    | $\sim$ |
| Strukturtag:      | Ρ                                                                                                    |        |
| Erweiterungstext: |                                                                                                    | ^      |
|                   |                                                                                                    | ~      |
| Sprache:          |                                                                                                    | $\sim$ |
|                   | Portugiesisch (Brasilien)<br>Chinesisch<br>Dänisch<br>Niederfändisch<br>Englisch<br>Englisch (Großbritannien)<br>Englisch (USA)<br>Finnisch<br>Französisch<br>Pautsch<br>Italienisch |        |
|                   | Japanisch<br>Koreanisch<br>Norwegisch<br>Spanisch<br>Schwedisch                                                                                                    |        |

# Vorkontrolle

Diese Funktion analysiert, ob PDF-Dokumente den PDF-Standards entsprechen (einschließlich PDF/A, PDF/E, PDF/X, PDF/UA und PDF/VT), für die Druckproduktion geeignet sind und zeigt behebbare Fehler in den Dokumenten zur Korrektur auf.

Wählen Sie hierfür auf dem Reiter "Umwandeln" die Funktion "Vorkontrolle" aus.

| ) [       | 1 2 0                          | : &• ≠             |                       |                 |          |                 |                           |                |                            |                     |               |             | Ich bin ein       | Titel * - Foxit PD | = Editor         |                                    |              |                             |
|-----------|--------------------------------|--------------------|-----------------------|-----------------|----------|-----------------|---------------------------|----------------|----------------------------|---------------------|---------------|-------------|-------------------|--------------------|------------------|------------------------------------|--------------|-----------------------------|
| tsei      | te U                           | nwandeln           | Bearbeiten            | Organis         | sieren   | Kommentar       | Ansicht                   | Formular       | Schützer                   | n Freig             | eben          | Ban         | rierefreiheit     | Hilfe              |                  |                                    |              | _                           |
|           | D                              |                    | Lê.                   | Ð               | C1       |                 | <u></u>                   | $\Box^{h}_{+}$ | Ŀ,                         | ta                  | te            | t o         | -<br>-            | OCR                | CR.              | R.                                 | L⊗           |                             |
| en        | Aus<br>Dateien                 | Von<br>• Scanner • | Aus<br>Zwischenablage | Aus<br>Webseite | Formular | r PDF-Portfolio | Dateien<br>zusammenführer | Leer           | Alle Bilder<br>exportieren | Nach MS<br>Office • | Als<br>Bild ▼ | Als<br>HTML | Als<br>sonstige • | Texterkennung<br>• | Schnellerkennung | Ergebnisse für<br>Problemstellen • | Vorkontrolle |                             |
| ischi     | uss und Ü                      | Ich bin            | ein Titel *           | ×               |          |                 |                           |                |                            |                     |               |             |                   |                    |                  |                                    |              | Vorkontrolle                |
|           | Probleme finden und beheen, um |                    |                       |                 |          |                 |                           |                |                            |                     |               |             |                   |                    |                  |                                    |              |                             |
| A*        | A                              |                    |                       |                 |          |                 |                           |                |                            |                     |               |             |                   |                    |                  |                                    |              | PDF-Dokumente zu erzielen e |
| <u>js</u> |                                |                    |                       |                 |          | -               | L                         | andg           | ericht                     | Pilote              | nha           | aus         | en                |                    |                  |                                    |              | Weitere Informationen       |
|           |                                |                    |                       |                 |          |                 |                           |                |                            |                     |               |             |                   |                    |                  |                                    |              |                             |

Im nun geöffneten Fenster können Sie unter "Profile" den gewünschten PDF-Standard auswählen und haben die Möglichkeit einer dem jeweiligen Standard entsprechenden Analyse sowie die Möglichkeit, eventuell erforderliche Reparaturen durchzuführen.

| Vorkontrolle |                                                                |               |                            | × |
|--------------|----------------------------------------------------------------|---------------|----------------------------|---|
|              | Foxit                                                          | ~             |                            |   |
|              | Alle anzeigen                                                  | ~ IN          | Suchen Q                   |   |
|              | PDF/A                                                          |               |                            |   |
| Profile      | PDF/E                                                          |               |                            |   |
|              | PDF/UA     Syntax-Pri     Syntax-Pri                           | üfungen)      |                            |   |
|              | Strukturprobleme getaggter PDF-Dokumente beh                   | eben          | C                          | ) |
|              | ▶ PDF/VT                                                       |               |                            |   |
|              | ▶ PDF/X                                                        |               |                            |   |
| Ergebnisse   | PDF-Analyse                                                    |               |                            |   |
|              | PDF-Versionskompatibilität                                     |               |                            |   |
|              |                                                                |               |                            |   |
|              |                                                                |               |                            |   |
|              |                                                                |               |                            |   |
| Standards    |                                                                | $\mathbf{i}$  |                            |   |
|              |                                                                | $\rightarrow$ |                            |   |
|              | Behebt potentielle Probleme in der Struktur getaggter PDF-Doku | mente.        |                            |   |
|              |                                                                |               | $\mathbf{X}$               |   |
|              |                                                                |               | $\mathbf{X}$               |   |
|              | Analyseergebnis beim Analysieren und bei der Fehlerbehebung    | anzeigen      | $\langle \rangle$          |   |
|              | Seiten nur zur Vorkontrolle 1 bis 1                            |               |                            |   |
|              | Anal                                                           | ysieren       | Analysieren und reparieren |   |

#### PAC Checker

Der PAC (PAC = PDF Accessibility Checker) ist ein kostenloses Tool zur tiefgehenden Überprüfung der Barrierefreiheit von PDF-Dokumenten und Formularen. Bei spezifischen oder immer wieder auftretenden Problemen wenden Sie sich bitte an den Benutzerservice.

## Tagabkürzungen Bedeutung:

| <p></p>                       | Text                        |                            |
|-------------------------------|-----------------------------|----------------------------|
| <figure></figure>             | Abbildung                   |                            |
| <form></form>                 | Formularfeld                |                            |
| <caption></caption>           | Abbildung/ Bildunterschrift |                            |
| <figure></figure>             | Abbildung                   |                            |
| <link/>                       | Link                        |                            |
| <toc></toc>                   | Inhaltsverzeichnis          |                            |
| <h1> <h2>etc</h2></h1>        | Überschrift                 |                            |
| <table></table>               | Tabelle                     |                            |
| <td></td> <td>Datenzelle</td> |                             | Datenzelle                 |
| <th></th>                     |                             | Tabellenüberschriftenzeile |
| <tr></tr>                     | Tabellenzeile               |                            |
|                               |                             |                            |
| <formula></formula>           | Formel                      |                            |
| <reference></reference>       | Referenz                    |                            |
| <note></note>                 | Hinweis                     |                            |
| <l></l>                       | Liste                       |                            |
| <li></li>                     | Listenelement               |                            |
| <lbody></lbody>               | Inhalt des Listenelements   |                            |
| <lpl></lpl>                   | Liste für die Nummerierung  |                            |

# Urlaubsziele für Städtetrips

- Europa
  - Venedig
  - Paris
  - Barcelona
- USA
  - San Francisco
  - New York

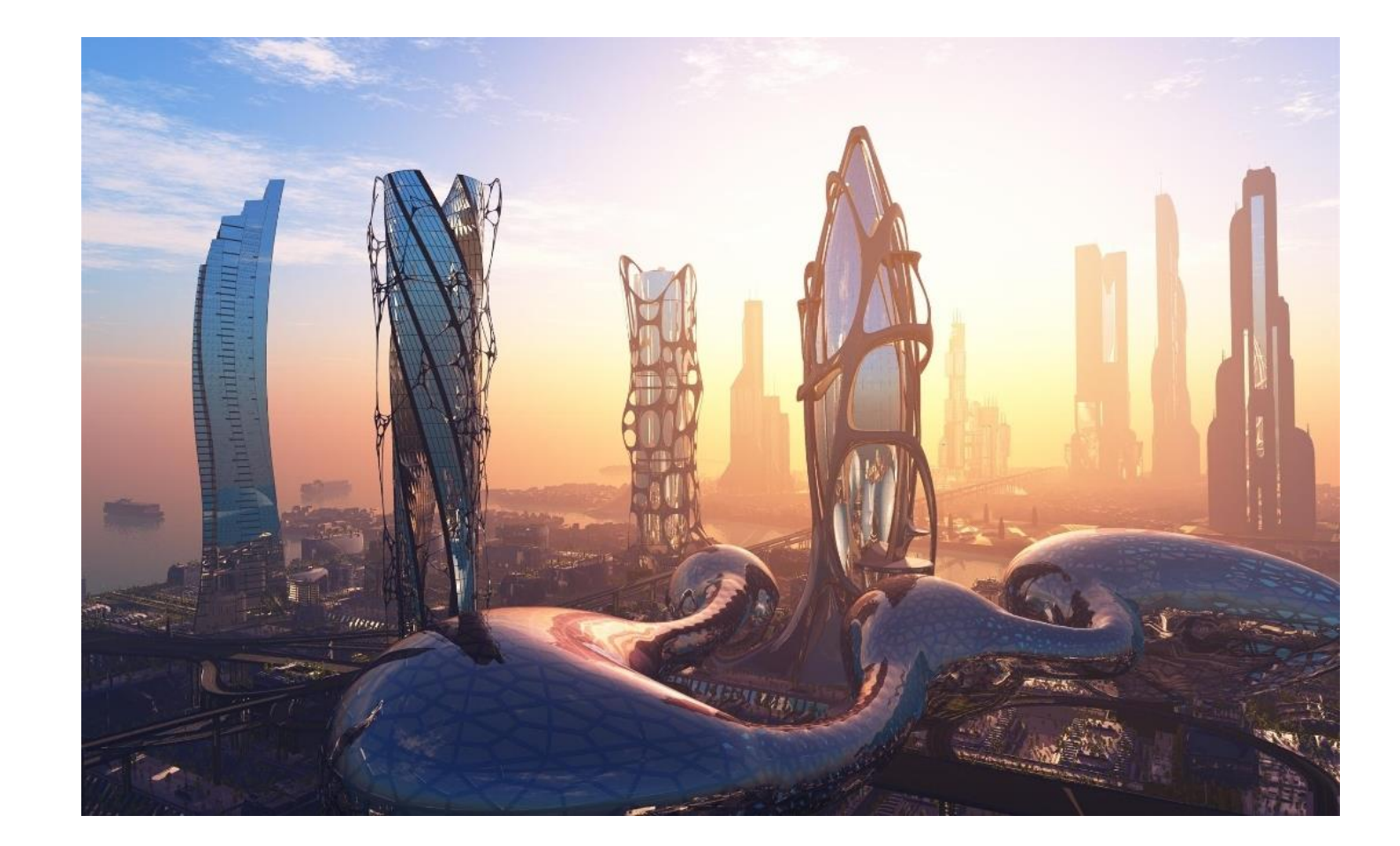